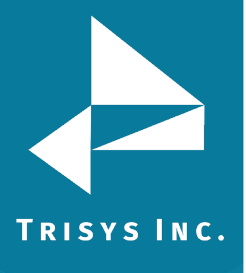

Note: The main site, which is generally the local site, L0, is controlled by the SMDR Service Manager. Because of this, all remote sites will start at L1.

Locations must be created first in **Remote Site Service Manager** before being created in IP Collector. This is to ensure the data folders match up with the correct locations.

# **INSTRUCTIONS:**

- 1. Start > Programs > Tapit NOVA > Remote Site Service Manager
- 2. Action > Stop Service
- 3. Locations > Create New Location.
- 4. Click OK.

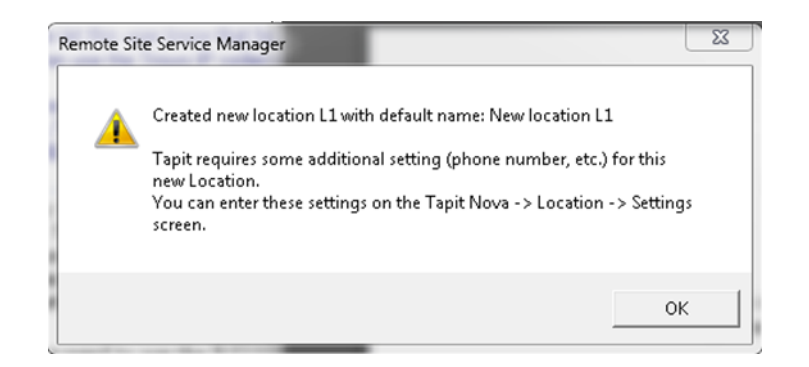

#### 5. Click OK.

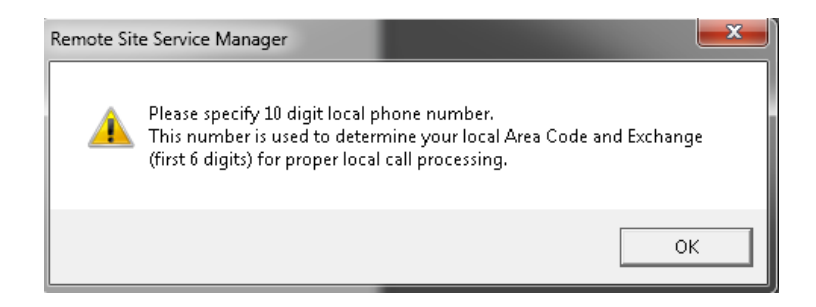

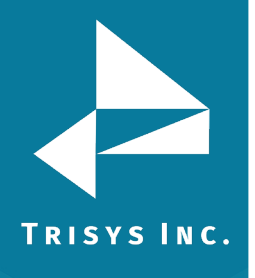

6. Enter location name in Location
Enter phone number in Local.
Select PBX Format. Click OK.
Note the File Path. This is what will be created next.

| cation Settings                                                                                                    |                                      |
|----------------------------------------------------------------------------------------------------|--------------------------------------|
| Note: When using the Service Version of Remote Manager records are processed in the<br>packground.<br>You will not be able to see Call Data on the screen.                                                                           | Open Application<br>Version          |
| f you wish to monitor Call Data visually click on 'Open Application Version' or for test<br>surposes select Action -> Open Test Console from main menu.                                                                              |                                      |
| Location ID L1                                                                                                    |                                      |
| Location     Remote Location #1     Delete Location       Local     9733602300     (10 digits only, e.g. 9733602300)                                                                                                    | View location<br>Data folder         |
| Call Data Source           File (Call Data Text File) <ul></ul>                                                                                                    |                                      |
| File Path C:\TapitNova\Locations\L1\Data\telmsg.dat Browse                                                                                                    | Load telmsg.dat<br>for this location |
| This is a NETWURK path, for better performance copy file to local PC before processing                                                                                                    |                                      |
| PBX Format:<br>Samsung DCS with Caller ID Deluxe - NXP                                                                                                    | Apply                                |
| <ul> <li>eXtended Processing (Note: This option is NOT available for all PBX formats )</li> <li>Use Computer or Telephone System Date ?</li> <li>Computer Date</li> <li>PBX Date</li> </ul>                                          | OK                                   |
| Process files every 300 sec-s (minimum 180 sec-s. This is a global setting for all Locations)<br>* This feature is supported only if all locations use File as a Data Source. For Dial-up Buffer Boxes use Remote Manager applicatio | Cancel                               |

 Action > Start Service. Please note that the Service may need to be installed first. This is done under Action>Install Service. If you do not see this install option it is already installed.

# NOTE: the steps below assume you are getting SMDR data via an IP connection. If not, you can stop here.

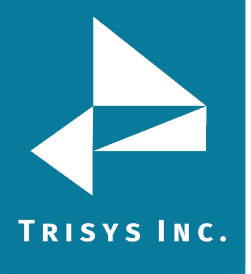

#### 8. Start > Programs > Tapit NOVA > IP Collector.

| l apıt<br>le | Nova IP (<br>Service C | Collector v<br>ontrol | ver. 5.0.1.<br>About | 15 of 3/30/20  | 15 - User N | lode      | -      | 1 2 4                                     | alle for an                           |              |
|--------------|------------------------|-----------------------|----------------------|----------------|-------------|-----------|--------|-------------------------------------------|---------------------------------------|--------------|
| Sites/1      | Locations              |                       |                      |                |             |           |        |                                           |                                       |              |
| Add          | d New Site             | /Location             | Re                   | emove Site/Loc | ation       |           |        | Please double-click on                    | a location below to edit configuratio | n            |
|              | Conn-s                 | Enabled               | Listener             | Site Name      |             | Remote IP | Port   | Output File Path                          | Status                                | Login String |
|              | ·                      | <b>V</b>              |                      | Main Site      | 1           | 92.1.2.3  | 1234   | C:\TapitNova\Locations\L0\Data\telmsg.dat | . Waiting for service to start/update |              |
|              |                        |                       |                      |                |             |           |        |                                           |                                       |              |
|              |                        |                       |                      |                |             |           |        |                                           |                                       |              |
|              |                        |                       |                      |                |             |           |        |                                           |                                       |              |
|              |                        |                       |                      |                |             |           |        |                                           |                                       |              |
|              |                        |                       |                      |                |             |           |        |                                           |                                       |              |
|              |                        |                       |                      |                |             |           |        |                                           |                                       |              |
|              |                        |                       |                      |                |             |           |        |                                           |                                       |              |
|              |                        |                       |                      |                |             |           |        |                                           |                                       |              |
|              |                        |                       |                      |                |             |           |        |                                           |                                       |              |
|              |                        |                       |                      |                |             |           |        |                                           |                                       |              |
|              |                        |                       |                      |                |             |           |        |                                           |                                       |              |
|              |                        |                       |                      |                |             |           |        |                                           |                                       |              |
|              |                        |                       |                      |                |             |           |        |                                           |                                       |              |
|              |                        |                       |                      |                |             |           |        |                                           |                                       |              |
|              |                        |                       |                      |                |             |           |        |                                           |                                       |              |
|              |                        |                       |                      |                |             |           |        |                                           |                                       |              |
|              |                        |                       |                      |                |             |           |        |                                           |                                       |              |
|              |                        |                       |                      |                |             |           |        |                                           |                                       |              |
| Servic       | e Control              |                       |                      |                |             |           |        |                                           |                                       |              |
|              |                        |                       |                      |                |             |           |        |                                           |                                       |              |
| SI           | tart Servic            |                       | Stop Ser             | vice           | Servic      | e State   | The se | rvice is running.                         |                                       |              |
|              |                        |                       |                      |                |             |           |        |                                           |                                       |              |

## 9. Click Stop Service Click Add New Site/Location

| Tapit Nova IP Collector ver. 5.0.1.15 of 3/30/2015 - User Mode - Site Settings                          |                                  |                                                   |  |  |  |  |  |  |  |  |
|----------------------------------------------------------------------------------------------------|----------------------------------|---------------------------------------------------|--|--|--|--|--|--|--|--|
| Site/Location Settings Location ID: 1 Change Location                                                   |                                  |                                                   |  |  |  |  |  |  |  |  |
| V Site is active Listening Mode (Check if the Phone System pushes SMDR data to the IP port on this PC ) |                                  |                                                   |  |  |  |  |  |  |  |  |
| Site/Location Name: Remote Location #1                                                                  | Local IP: 192.168.15.100         | Port 1234                                         |  |  |  |  |  |  |  |  |
| Re                                                                                                    | emote Phone System IP: 192.2.3.4 | (Leave Remote IP empty in Listening Mode)         |  |  |  |  |  |  |  |  |
| 🗐 Send Login Information Login String:                                                                  |                                  | *Full Login String (other login settings ignored) |  |  |  |  |  |  |  |  |
| Username: Password                                                                                      | t 📝 Hide password                | Leading Bytes: 0 (default=0, Inter-Tel=4)         |  |  |  |  |  |  |  |  |
| Temp File: C:\TapitNova\Locations\L1\Data\tipcdr                                                        | r.tmp *Temp File                 | (in the folder corresponding to this site)        |  |  |  |  |  |  |  |  |
| Dutput File: C:\TapitNova\Locations\L1\Data\telmsg.dat                                                  |                                  |                                                   |  |  |  |  |  |  |  |  |
| ✓ Duplicate to mirror file                                                                              |                                  |                                                   |  |  |  |  |  |  |  |  |
| Mirror File: C:\TapitNova\Locations\L1\Data\telmsg.mirror.dat                                           |                                  |                                                   |  |  |  |  |  |  |  |  |
|                                                                                                    |                                  | Save Cancel                                       |  |  |  |  |  |  |  |  |
| Active Connections: 0 Site Sta                                                                          | tus: Updating                    |                                                   |  |  |  |  |  |  |  |  |
| Remote IP Port Connect Date                                                                             | Last Proc Date Status ( Do       | uble-click to view Live Data )                    |  |  |  |  |  |  |  |  |
|                                                                                                    |                                  |                                                   |  |  |  |  |  |  |  |  |
|                                                                                                    |                                  |                                                   |  |  |  |  |  |  |  |  |
|                                                                                                    |                                  |                                                   |  |  |  |  |  |  |  |  |
|                                                                                                    |                                  |                                                   |  |  |  |  |  |  |  |  |
|                                                                                                    |                                  |                                                   |  |  |  |  |  |  |  |  |
|                                                                                                    |                                  | Double-Liick Status held to view Live Data        |  |  |  |  |  |  |  |  |

10. Enter name in Site/Location Name.

Enter Remote Phone System IP/Port if the connection is an IP Pull. If it is IP Push, check Listening Mode and Enter the Port number. Click **Save.** 

Note the location of the data folder in **Output File.** It should match the location created in **Remote Site Service Manager.** If it does not, you can change this by changing the Location Id to the applicable number and clicking Change Location.

# Repeat steps 1-10 for each additional location.

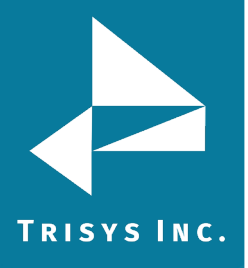

Trisys Inc. 187 Columbia Turnpike Suite 484 Florham Park, NJ 07932

### www.trisys.com

Phone: 973-360-2300 Fax: 973-360-2222 Email: <u>general@trisys.com</u>